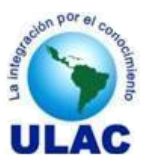

# MANUAL DEL FACILITADOR

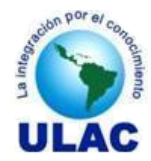

# **INDICE GENERAL**

| 1.  | CONVENCIONES                          | 3    |
|-----|---------------------------------------|------|
| 2.  | ACCESO AL SADCE                       | . 4  |
| 3.  | REGISTRARSE EN EL SADCE               | 5    |
| 4.  | AUTENTICACIÓN DE USUARIO EN EL SADCE  | . 6  |
| 5.  | ACTUALIZAR DATOS DEL FACILITADOR      | . 7  |
| 6.  | SUBIR FOTOGRAFÍA DEL FACILITADOR      | . 9  |
| 7.  | REGISTRAR CALIFICACIONES              | . 11 |
| 8.  | IMPRIMIR CARGA ACADÉMICA              | 14   |
| 9.  | IMPRIMIR CONTROL DE ASISTENCIA        | 16   |
| 10. | IMPRIMIR ACTA DE EVALUACIÓN ACUMULADA | 18   |
| 11. | IMPRIMIR ACTA DE CALIFICACIONES FINAL | 20   |
|     |                                       |      |

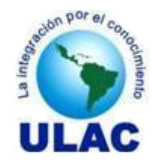

# 1. CONVENCIONES

- Para llevar a cabo cualquiera de las funcionalidades del SADCE el usuario debe previamente autenticarse en el sistema de
- El término "Gestión" se refiere a las operaciones de Incluir, Modificar, Borrar o Ver los datos de una determinada entidad.
- El sistema tiene íconos predeterminados para realizar funciones estandares

| <u>_</u>                                                        |                                                               | 0                                             |  |  |
|-----------------------------------------------------------------|---------------------------------------------------------------|-----------------------------------------------|--|--|
| Permite visualizar el contenido de<br>un registro de datos, sin | Permite editar, con posibilidad de modificarlo un registro de | Permite borrar o anular un registro de datos. |  |  |
| posibilidad para modificarlo.                                   | datos.                                                        |                                               |  |  |

• Si usted desea ingresa una fecha y el Calendario se le muestra sin los datos de los años y los meses, como en la siguiente figura.

| 🖪 🕨 undefined 🔽 0 🔽 🛛 🛛               |  |  |  |  |  |  |  |
|---------------------------------------|--|--|--|--|--|--|--|
| Sem Lun Mar Mie Jue Vie Sab Dom<br>48 |  |  |  |  |  |  |  |
| Hoy es Sab, 22 Octubre 2011           |  |  |  |  |  |  |  |

Pulse la fecha a la derecha de la etiqueta "undefined" para desplegar los meses y la flecha a la derecha de la etiqueta "0" para desplegar los años.

|           | undefined 🗤               |                   | undefined 🔽          | 0 🔽                  | _ 🗵         |
|-----------|---------------------------|-------------------|----------------------|----------------------|-------------|
| Sem<br>48 | Enero<br>Febrero<br>Marzo | : Jue Vie Sab Dom | Sem Lun Mar Mi<br>48 | 2011<br>2010<br>2009 | ∕ie Sab Dom |
|           | Abril                     | 2 Octubre 2011    | Hoy es Sab, 2        | 2008                 | e 2011      |
|           | Junio                     |                   |                      | 2006                 |             |
|           | Julio                     |                   |                      | 2005                 |             |
|           | Agosto                    |                   |                      | 2004                 |             |
|           | Septiembre                |                   |                      | 2003                 |             |
|           | Octubre                   |                   |                      | 2002                 |             |
|           | Noviembre                 |                   |                      | 2001                 |             |
|           | Distantes                 |                   |                      | 2000                 |             |

• En este manual una flecha roja señala que se debe ejecutar la acción que se indica en el sentido de la punta de flecha.

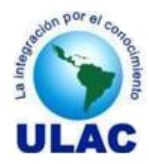

# 2. INGRESO AL SADCE

# **Pre-Condiciones**

• El computador desde donde se desea ingresar al SADCE tiene acceso a INTERNET..

# Pasos

- 1. Ingrese en su navegador la siguiente dirección <u>WWW.ulac.edu.ve</u>
- 2. Una vez que ha ingresado en su navegador la dirección <u>www.ulac.edu.ve</u> se le mostrará en pantalla el sitio de la ULAC.

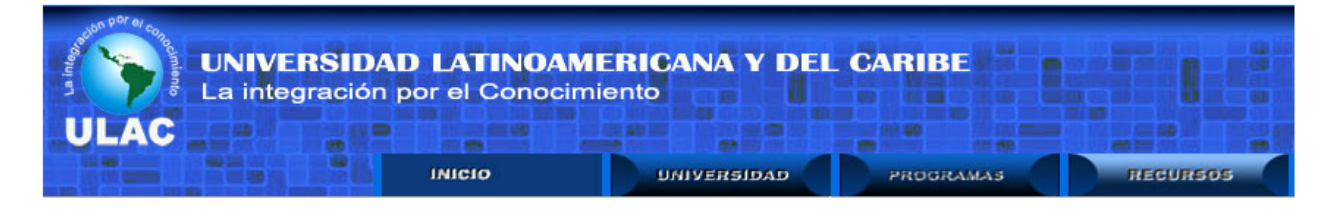

3. Haga clic sobre el botón Recursos

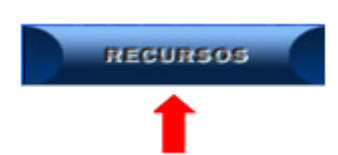

4. Haga clic sobre el botón SADCE

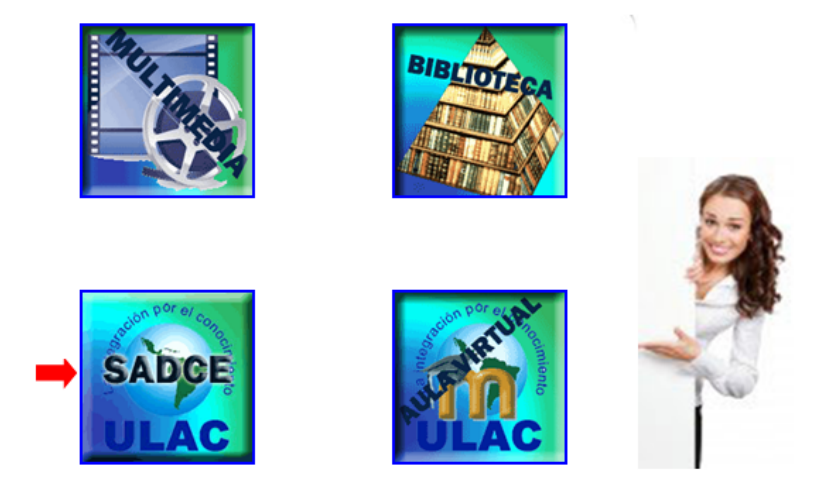

Otra forma de ingresar al SADCE es ingresado en su navegador la siguiente url:

http://190.202.107.90/sadce

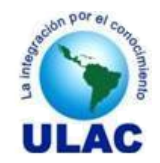

# 3. REGISTRARSE COMO USUARIO DEL SADCE

# **Pre-Condiciones**

• El candidato a usuario del SADCE ha sido ingresado al sistema como Facilitador mediante el formulario OFERTA DE SERVICIOS – PERSONAL DOCENTE (FORMATO: ULAC-CE-0002-2010).

## Pasos

- 1. Ingrese al SADCE de acuerdo con el procedimiento "INGRESO AL SADCE", descrito en la página 4, de este manual.
- 2. En la Página Principal del SADCE ubique la sección Documentación..

|   | Principal               |
|---|-------------------------|
|   | Acceso                  |
|   | Iniciar Sesión SADCE    |
|   | General                 |
|   | Cronograma Académico    |
|   | Matrículas              |
|   | Tabla de Aranceles      |
|   | Registro de Usuarios    |
|   | Participante            |
|   | Facilitador             |
|   | Administrativo          |
| • | Documentación           |
|   | Registro de Usuarios    |
|   | Manual del Participante |
|   | Manual del Facilitador  |
|   | Seguridad               |
|   | Salir del Sistema       |

- 3. Haga clic sobre el link Registro de Usuarios. Al hacer clic sobre este link se desplegará en pantalla el "INSTRUCTIVO PARA REGISTRARSE COMO USUARIO DEL SADCE".
- 4. Siga los pasos que se indican en el instructivo.

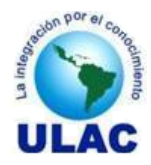

# 4. AUTENTICACIÓN DE USUARIOS EN EL SADCE

# **Pre-Condiciones**

- El usuario ha creado una cuenta de acceso al SADCE.
- El usuario ha ingresado a la Página Principal del SADCE.

## Pasos

1. Inicie sesión en el SADCE.

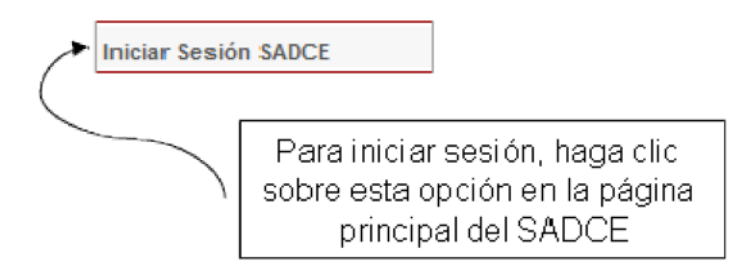

2. Una vez que ha hecho clic sobre el link Iniciar Sesión SADCE, se le mostrará la ventana Autenticación de Usuarios. Escriba su nombre de Usuario y Contraseña y pulse el botón Acceder

| Autenticación de Usuarios |         |  |  |  |  |  |
|---------------------------|---------|--|--|--|--|--|
| Usuario:<br>Contraseña:   |         |  |  |  |  |  |
|                           | Acceder |  |  |  |  |  |

3. Si usted ingreso su nombre de Usuario y Contraseña correctos, en la parte izquierda de la pantalla se le mostrarán las opciones correspondientes a su tipo de usuario a las que tiene acceso, como se muestra en la siguiente figura.

| Principal           |
|---------------------|
|                     |
| Procesos Académicos |
| Calificaciones      |
| Reportes Académicos |
| Seguridad           |
| Salir del Sistema   |

En caso de que su nombre de usuario o contraseña no sean correctas el sistema lo dejará, sin mostrar mensaje alguno, en la pantalla Autenticación de Usuarios hasta que suministre dicha combinación correctamente.

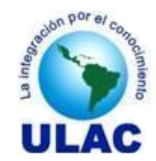

# 5. ACTUALIZAR DATOS DEL FACILITADOR

## **Pre-Condiciones.**

- El Participante ingresado al SADCE a través de la URL correspondiente.
- El Participante se ha autenticado en el SADCE.

#### Pasos

1. Si usted se autenticó correctamente, en la parte izquierda de la pantalla se le muestran las opciones correspondientes a su tipo de usuario a las que tiene acceso. Haga clic sobre la opción <u>Procesos</u> <u>Académicos</u>.

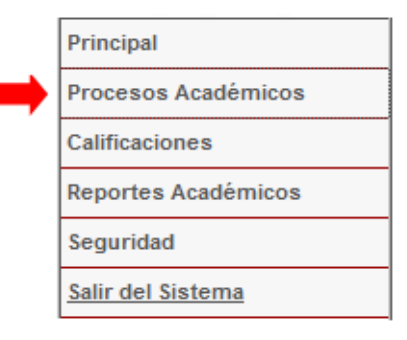

2. Haga clic sobre la opción <u>Actualizar Datos</u>.

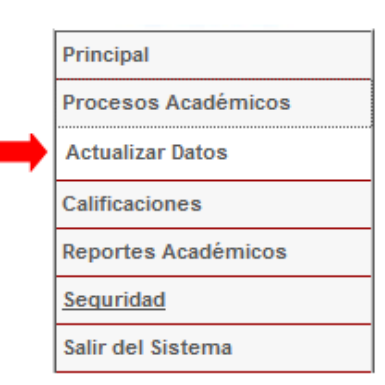

3. En la parte derecha de su pantalla se le mostrará la ventana Actualización de Datos. Haga clic sobre el ícono Editar

| Act    | Actualización de Datos                                     |               |           |                  |         |                     |               |              |  |  |
|--------|------------------------------------------------------------|---------------|-----------|------------------|---------|---------------------|---------------|--------------|--|--|
| Sólo j | Sólo puede actualizar los datos marcados con asterisco (*) |               |           |                  |         |                     |               |              |  |  |
|        |                                                            |               |           |                  |         |                     |               |              |  |  |
| Ver    | Editar                                                     | <u>Cédula</u> | Pasaporte | <u>Apellidos</u> | Nombres | Fecha de Nacimiento | <u>Género</u> | Estado Civil |  |  |
| Q      | 1                                                          | 6463823       | 6463823   | FLORES CAICEDO   | JULIO   | 03-08-1962          | М             | С            |  |  |
|        | 1                                                          |               |           |                  |         |                     |               |              |  |  |

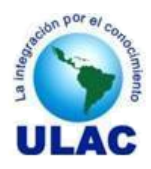

4. Actualice sus datos. Los datos señalados con un asterisco (\*) son los únicos que puede actualizar. Si usted desea actualizar un dato y este no está marcado con asterisco (\*) favor dirigirse a Control de Estudios con el soporte respectivo.

| Dirección (*)           |  |
|-------------------------|--|
| Teléfono Habitación (*) |  |
| Teléfono Oficina (*)    |  |
| Teléfono Celular (*)    |  |
| Correo Electrónico (*)  |  |

5. Haga clic sobre el botón Actualizar para actualizar sus datos.

| Actualizar |
|------------|
|------------|

6. Si usted hizo clic sobre el botón Guardar Cambios, el sistema actualizará sus datos y lo remitirá a la página inicial de la Actualización de Datos.

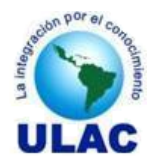

# 6. SUBIR FOTOGRAFÍA

#### **Pre-Condiciones.**

- El Facilitador ha ingresado al SADCE a través de la URL correspondiente.
- El Facilitador se ha autenticado en el SADCE.
- El facilitador dispone en un dispositivo de una fotografía en formato .jpeg,

#### **Pasos**

1. Si usted se autenticó correctamente, en la parte izquierda de la pantalla se le muestran las opciones correspondientes a su tipo de usuario a las que tiene acceso. Haga clic sobre la opción <u>Procesos</u> <u>Académicos</u>.

| Principal           |
|---------------------|
| Procesos Académicos |
| Calificaciones      |
| Reportes Académicos |
| Seguridad           |
| Salir del Sistema   |

2. Haga clic sobre la opción Actualizar Datos.

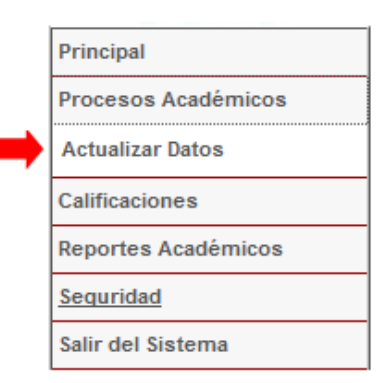

3. En la parte derecha de su pantalla se le mostrará la ventana Actualización de Datos. Haga clic sobre el ícono Editar

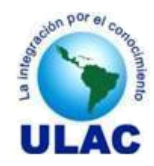

| Actualización de Datos                                     |        |               |              |             |                |           |   |  |  |  |
|------------------------------------------------------------|--------|---------------|--------------|-------------|----------------|-----------|---|--|--|--|
| Sólo puede actualizar los datos marcados con asterisco (*) |        |               |              |             |                |           |   |  |  |  |
| Ver                                                        | Editar | <u>Género</u> | Estado Civil |             |                |           |   |  |  |  |
| Q                                                          | /      | 539           | 6822572      | MATOS PARRA | GUSTAVO RAFAEL | MASCULINO | S |  |  |  |
|                                                            |        |               | Subir Fot    | ografia     | Examinar_      |           |   |  |  |  |

Haga Clic sobre el botón Examinar para ubicar la fotografía. 4.

| 🥙 Carga de archivos                   |                                     |
|---------------------------------------|-------------------------------------|
| COC V KAFAEL (D:) Mis Fotografia:     | Buscar                              |
| 🌗 Organizar 👻 🔡 Vistas 👻 📑 Nueva carp | eta 🕐                               |
| Vínculos favoritos                    | Nombre Fecha de captura Etiquetas » |
| Documentos                            | Haga clic sobre la                  |
| 🔚 Sitios recientes                    | fotografía                          |
| Escritorio                            | foto                                |
| Más »                                 |                                     |
| Carpetas 🗸                            |                                     |
| 📙 Estadisticas IUTA 🔷                 |                                     |
| Estadisticas OPSU ULAC                |                                     |
| Herramientas Web                      |                                     |
| 🍒 iuta                                |                                     |
| 🎍 iutarc_sc                           |                                     |
| Mis Documentos                        |                                     |
| Mis Fotografias                       |                                     |
| Notas Cohorte 2010 (UPOMS)            |                                     |
| Nombre:                               | ✓ Todos los archivos ▼              |
|                                       | Haga clic sobre el Abrir Cancelar   |

- 4.1. Haga clic sobre la fotografía que desea subir.4.2. Haga clic sobre el botón abrir.

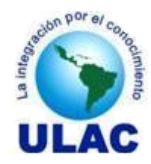

# 7. REGISTRAR CALIFICACIONES

#### **Pre-Condiciones.**

- El Facilitador ingresado al SADCE a través de la URL correspondiente.
- El Facilitador se ha autenticado en el SADCE.
- El Facilitador tiene asignada la Unidad Curricular a la cual desea registrarle calificaciones.

#### **Pasos**

1. Si usted se autenticó correctamente, en la parte izquierda de la pantalla se le muestran las opciones correspondientes a su tipo de usuario a las que tiene acceso. Haga clic sobre la opción <u>Calificaciones</u>.

|   | Principal           |
|---|---------------------|
|   | Procesos Académicos |
| Þ | Calificaciones      |
|   | Reportes Académicos |
|   | Seguridad           |
|   | Salir del Sistema   |
|   |                     |

2. Haga clic sobre la opción <u>Registrar Calificaciones</u>.

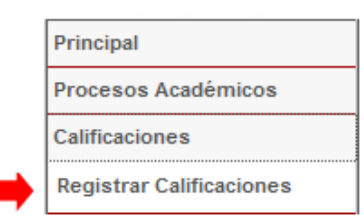

3. En la parte derecha de su pantalla se le mostrará la ventana Inscripción de Semestre.

| Registro de           | Calificaciones         |           |            |   |
|-----------------------|------------------------|-----------|------------|---|
| Facilitador:          | FLORES CAICEDO JULIO 👻 | Período:  | Seleccione |   |
| Sección:              | Seleccione             | Sede:     | Seleccione |   |
| Programa:             | Seleccione             |           |            | ▼ |
| Unidad<br>Curricular: | Seleccione             |           |            | • |
|                       |                        | Registrar |            |   |

- 3.1. Seleccione el Período del cual desea registrar calificaciones.
- 3.2. Seleccione la Sección a la que le registrará las calificaciones.
- 3.3. Seleccione la Sede donde facilita la Unidad Curricular.
- 3.4. Seleccione el Programa al que le registrará las calificaciones.
- 3.5. Seleccione el Programa al que le registrará las calificaciones.

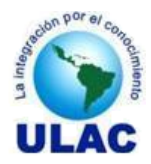

Todos los campos son campos Obligatorios, por lo que deberá suministrarlos. En caso de que no los suministre el sistema le emitirá un mensaje recordándole su obligatoriedad.

3. Una vez que haya seleccionado todos los datos de la Unidad Curricular a la cual desea registrarle calificaciones haga clic sobre el botón Registrar

Registrar

4. Al hacer clic sobre el botón Registrar, el sistema desplegará, en orden alfabético, la nómina de todos los participantes inscritos en la Unidad Curricular

Registro de Calificaciones

 PROGRAMA: 26A:DOCTORADO EN CIENCIAS DE LA EDUCACIÓN

 MATERIA:
 03CE0414:Seminario de Tesis

 SECCION: A
 PERIODO: II2010
 SEDE: CARORA

 FACILITADOR: FLORES CAICEDO JULIO
 NÚMERO DE INSCRITOS: 25

| N° | <u>Matrícula</u> | <u>Cédula</u> | <u>Apellidos</u>    | <u>Nombres</u>   | <u>Calificación</u> |
|----|------------------|---------------|---------------------|------------------|---------------------|
| 1  | 1985             | 5930582       | ALVAREZ CORDERO     | XIOMARA JOSEFINA |                     |
| 2  | 1979             | 9850958       | ARROYO GUTIERREZ    | DHAVY RICHARD    |                     |
| 3  | 1980             | 4803665       | CAMACARO            | MAGALYS JOSEFINA |                     |
| 4  | 2003             | 9255795       | CASTELLANO GODOY    | NOLBERTA         |                     |
| 5  | 2077             | 10766368      | COLINA              | LUIS JOSE        |                     |
| 6  | 2068             | 9638161       | DUDAMEL DE COLINA   | CARMEN MARIA     |                     |
| 7  | 2000             | 10777037      | ESCALONA COLMENARES | ALEXANDER JOSE   |                     |
| 8  | 2076             | 5934898       | FLORES DE MELENDEZ  | VILMA ELVIRA     |                     |

5. Ubique la columna Calificación y coloque el apuntador del ratón en la casilla correspondiente al participante a quien desea registrarle la calificación.

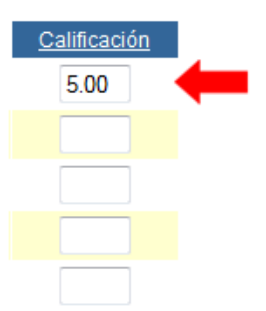

Al registrar la calificación tome en consideración lo siguiente

• La escala de calificaciones que acepta el sistema es del 1 (UNO) al 5 (CINCO). Si usted ingresa una calificación fuera del rango [1..5], el sistema le mostrará el siguiente mensaje:

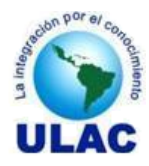

| La página er | n http://localhost dice:                                 | × |
|--------------|----------------------------------------------------------|---|
| L Ca         | lificación <<6>> fuera de rango.<br>rango válido es [15] |   |
|              | Aceptar                                                  |   |

- No es necesario que coloque el separador decimal, debido a que el sistema automáticamente lo coloca, utilizando el punto (.) para tal fin. Por ejemplo si usted desea ingresar como calificación 3.55; escriba sólo 355, el sistema automáticamente lo transformará en 3.55
- Un participante que nunca asistió tiene calificación 1 (UNO).
- El dígito final de la parte decimal debe ser 0 (CERO) ó 5 (CINCO).

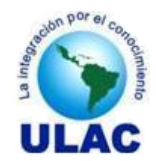

# 8. IMPRIMIR LA CARGA ACADÉMICA

#### **Pre-Condiciones.**

- El Facilitador ha ingresado al SADCE a través de la URL correspondiente.
- El Facilitador se ha autenticado en el SADCE.

#### **Pasos**

1. Si usted se autenticó correctamente, en la parte izquierda de la pantalla se le muestran las opciones correspondientes a su tipo de usuario a las que tiene acceso. Haga clic sobre la opción <u>Reportes</u> <u>Académicos</u>.

|   | Principal           |
|---|---------------------|
|   | Procesos Académicos |
|   | Calificaciones      |
| ٠ | Reportes Académicos |
|   | Seguridad           |
|   | Salir del Sistema   |
|   |                     |

2. Haga clic sobre la opción Carga Académica.

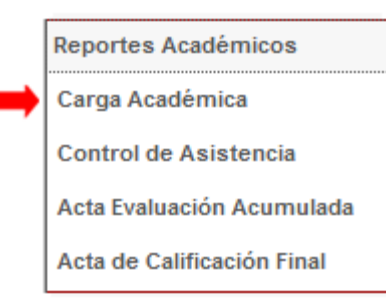

3. En la parte derecha de su pantalla se le mostrará la ventana Situación Académica.

| Carga Acad | Carga Academica |                |   |
|------------|-----------------|----------------|---|
| Período:   | Seleccione •    |                |   |
| Programa:  | Seleccione      |                | ▼ |
|            |                 | Imprimir Carga |   |

- 3.1. Seleccione el Período del cual desea imprimir la Carga Académica.
- 3.2. Seleccione el Programa al cual desea imprimirle la Carga Académica.

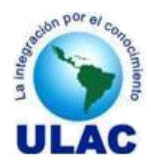

- 4. Haga clic en el botón Imprimir Carga. Se le mostrará en pantalla, en formato PDF, la Carga Académica del programa y período que seleccionó.
- 5. Imprima su CARGA ACADÉMICA, de acuerdo a las instrucciones de su aplicación para gestionar documentos PDF y cierre la misma. Al cerrar la Situación Académica, desde su aplicación PDF, el sistema lo devolverá a la ventana desde donde activo el reporte.

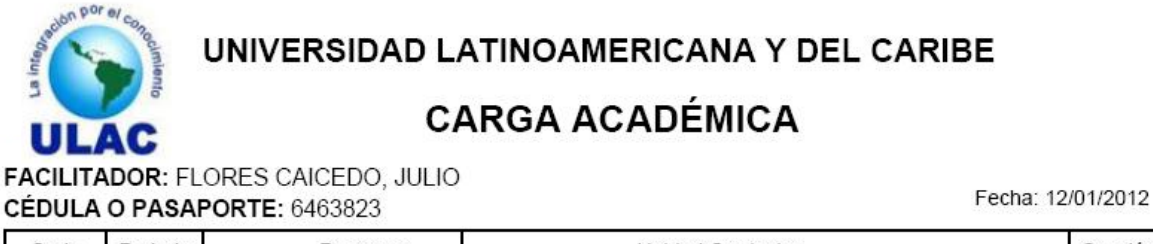

| Sede    | Periodo | Programa                                         | Unidad Curricular                                            | Sección |
|---------|---------|--------------------------------------------------|--------------------------------------------------------------|---------|
| Caracas | II2010  | MAESTRIA EN<br>GERENCIA DE<br>TURISMO SOSTENIBLE | Formulación y Evaluación de Proyectos Turísticos Sostenibles | A       |

Para que la Carga Académica se imprima correctamente DEBE tener instalado en su computador un programa gestor de documentos PDF y tener DESAHABILITADO en su Navegador de Internet la opción **Bloquear Ventanas Emergentes.** 

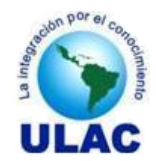

# 9. IMPRIMIR CONTROL DE ASISTENCIA

#### **Pre-Condiciones.**

- El Facilitador ha ingresado al SADCE a través de la URL correspondiente.
- El Facilitador se ha autenticado en el SADCE.

#### Pasos

1. Si usted se autenticó correctamente, en la parte izquierda de la pantalla se le muestran las opciones correspondientes a su tipo de usuario a las que tiene acceso. Haga clic sobre la opción <u>Reportes</u> <u>Académicos</u>.

|   | Principal           |
|---|---------------------|
|   | Procesos Académicos |
|   | Calificaciones      |
| ¢ | Reportes Académicos |
|   | Seguridad           |
|   | Salir del Sistema   |
|   |                     |

4. Haga clic sobre la opción <u>Control de Asistencia</u>.

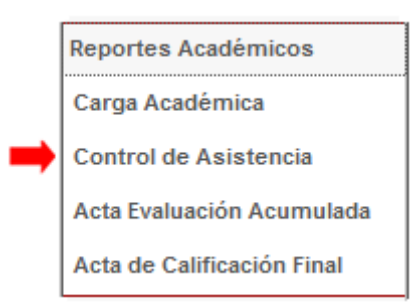

5. En la parte derecha de su pantalla se le mostrará la ventana Situación Académica.

| Control de            | Asistencia |          |                 |       |         |  |
|-----------------------|------------|----------|-----------------|-------|---------|--|
| Período:              | 2011-II 🔻  | Sección: | A 👻             | Sede: | ANACO 👻 |  |
| Programa:             | Seleccione |          |                 |       | ▼       |  |
| Unidad<br>Curricular: | Seleccione |          |                 |       | •       |  |
|                       |            |          | Imprimir Asiste | encia |         |  |

- 5.1. Seleccione el Período del cual desea imprimir el Control de Asistencia.
- 5.2. Seleccione la Sección a la cual desea imprimirle el Control de Asistencia.

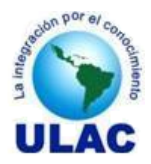

- 5.3. Seleccione la Sede a la cual desea imprimirle el Control de Asistencia.
- 5.4. Seleccione el Programa al cual desea imprimirle el Control de Asistencia.
- 5.5. Seleccione la Unidad Curricular a la cual desea imprimirle el Control de Asistencia.
- 5. Haga clic en el botón Imprimir Asistencia. Se le mostrará en pantalla, en formato PDF, el Control de Asistencia de la Unidad Curricular que seleccionó.
- 5. Imprima el CONTROL DE ASISTENCIA, de acuerdo a las instrucciones de su aplicación para gestionar documentos PDF y cierre la misma. Al cerrar el Control de Asistencia, desde su aplicación PDF, el sistema lo devolverá a la ventana Control de Asistencia.

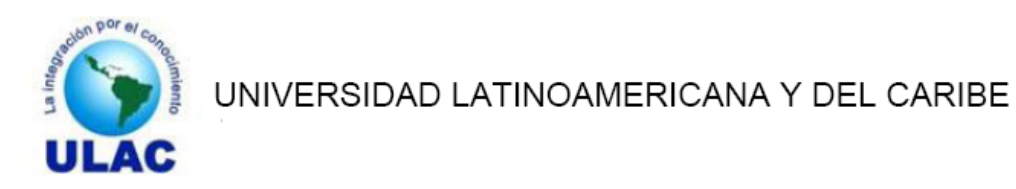

# CONTROL DE ASISTENCIA

PROGRAMA: 26A:DOCTORADO EN CIENCIAS DE LA EDUCACIÓN UNIDAD CURRICULAR: 03CE0414:Seminario de Tesis LAPSO ACADÉMICO: II2010 (SEPTIEMBRE-FEBRERO) SECCIÓN: A Inscritos: 5

| Nro. | C.I.     | APELLIDOS Y NOMBRES               | FIRMA |
|------|----------|-----------------------------------|-------|
| 1    | 5930582  | ALVAREZ CORDERO, XIOMARA JOSEFINA |       |
| 2    | 9850958  | ARROYO GUTIERREZ, DHAVY RICHARD   |       |
| 3    | 4803665  | CAMACARO, MAGALYS JOSEFINA        |       |
| 4    | 9255795  | CASTELLANO GODOY, NOLBERTA        |       |
| 5    | 10766368 | COLINA. LUIS JOSE                 |       |

Para que el Control de Asistencia se imprima correctamente DEBE tener instalado en su computador un programa gestor de documentos PDF y tener DESAHABILITADO en su Navegador de Internet la opción **Bloquear Ventanas Emergentes.** 

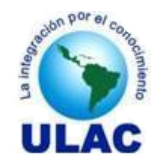

# **10. IMPRIMIR ACTA DE EVALUACIÓN ACUMULADA**

#### **Pre-Condiciones.**

- El Facilitador ha ingresado al SADCE a través de la URL correspondiente.
- El Facilitador se ha autenticado en el SADCE.

#### **Pasos**

1. Si usted se autenticó correctamente, en la parte izquierda de la pantalla se le muestran las opciones correspondientes a su tipo de usuario a las que tiene acceso. Haga clic sobre la opción <u>Reportes</u> <u>Académicos</u>.

|   | Principal           |
|---|---------------------|
|   | Procesos Académicos |
|   | Calificaciones      |
| ¢ | Reportes Académicos |
|   | Seguridad           |
|   | Salir del Sistema   |
|   |                     |

2. Haga clic sobre la opción <u>Acta de Evaluación Acumulada</u>.

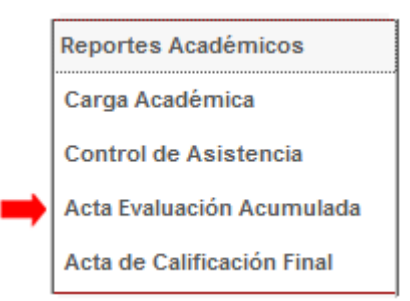

3. En la parte derecha de su pantalla se le mostrará la ventana Acta de Evaluación Acumulada.

| Acta de Evaluación Acumulada |            |              |             |   |  |  |  |
|------------------------------|------------|--------------|-------------|---|--|--|--|
| Período:                     | 2011-II 🔻  | Sección: A 🗸 | Sede: ANACO | - |  |  |  |
| Programa:                    | Seleccione |              |             | ▼ |  |  |  |
| Unidad<br>Curricular:        | Seleccione |              |             | T |  |  |  |
| Imprimir Acta                |            |              |             |   |  |  |  |

- 3.1. Seleccione el Período del cual desea imprimir el Acta de Evaluación Acumulada.
- 3.2. Seleccione la Sección a la cual desea imprimirle el Acta de Evaluación Acumulada.

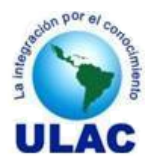

- 3.3. Seleccione la Sede a la cual desea imprimirle el Acta de Evaluación Acumulada.
- 3.4. Seleccione el Programa al cual desea imprimirle el Acta de Evaluación Acumulada.
- 3.5. Seleccione la Unidad Curricular a la cual desea imprimirle el Acta de Evaluación Acumulada..
- 4. Haga clic en el botón Imprimir Acta. Se le mostrará en pantalla, en formato PDF, el Acta de Evaluación Acumulada de la Unidad Curricular que seleccionó.
- 5. Imprima el ACTA DE EVALUACIÓN ACUMULADA, de acuerdo a las instrucciones de su aplicación para gestionar documentos PDF y cierre la misma. Al cerrar el Acta de Evaluación Acumulada., desde su aplicación PDF, el sistema lo devolverá a la ventana Acta de Evaluación Acumulada.

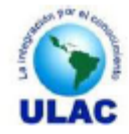

Universidad Latinoamericana y del Caribe Control de Estudios

#### ACTA DE EVALUACION ACUMULADA

Programa: 25A:DOCTORADO EN CIENCIAS DE LA EDUCACIÓN Unidad Curricular: 03CE0414:Seminario de Tesis

Sección: A Inscritos: 25 Lapso Académico: II2010 (SEPTIEMBRE-FEBRERO)

| Nro.                  | Cédula   | Apellidos y Nombres del Participante |           | Eval. 1 | Eval. 2 | Eval. 3 | Eval. 4 | Eval. 5 | Eval. 6 | Eval. 7 | Definitiva |
|-----------------------|----------|--------------------------------------|-----------|---------|---------|---------|---------|---------|---------|---------|------------|
| 1                     | 5930582  | ALVAREZ CORDERO, XIOMARA JOSEFINA    |           |         |         |         |         |         |         |         |            |
| 2                     | 9850958  | ARROYO GUTIERREZ, DHAVY RICHARD      |           |         |         |         |         |         |         |         |            |
| 3                     | 4803665  | CAMACARO, MAGALYS JOSEFINA           |           |         |         |         |         |         |         |         |            |
| 4                     | 9255795  | CASTELLANO GODOY, NOLBERTA           |           |         |         |         |         |         |         |         |            |
| 5                     | 10766368 | COLINA. LUIS JOSE                    |           |         |         |         |         |         |         |         |            |
| Fadiliador(a)         |          |                                      |           |         |         |         |         |         |         |         |            |
| Nombres y Apellidos:  |          | Cédula o                             | Pasaporte | 9       | Fin     | ma      |         |         |         |         |            |
| JULIO, FLORES CAICEDO |          | 6463823                              |           |         | _       |         |         |         |         |         |            |

Para que el Acta de Evaluación Acumulada se imprima correctamente DEBE tener instalado en su computador un programa gestor de documentos PDF y tener DESAHABILITADO en su Navegador de Internet la opción **Bloquear Ventanas Emergentes.** 

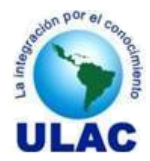

# 11. IMPRIMIR ACTA DE CALIFICACIÓN FINAL

La Carga Académica son todas las Unidades Curriculares asignadas al facilitador en un lapso académico.

## **Pre-Condiciones.**

- El Facilitador ha ingresado al SADCE a través de la URL correspondiente.
- El Facilitador se ha autenticado en el SADCE.

#### Pasos

1. Si usted se autenticó correctamente, en la parte izquierda de la pantalla se le muestran las opciones correspondientes a su tipo de usuario a las que tiene acceso. Haga clic sobre la opción <u>Reportes</u> <u>Académicos</u>.

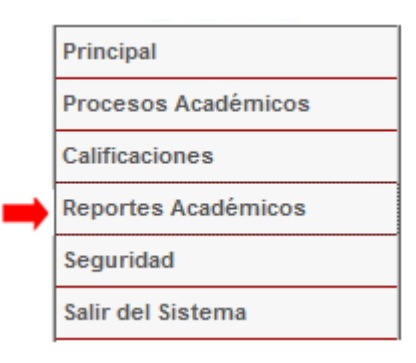

2. Haga clic sobre la opción Acta de Calificación Final

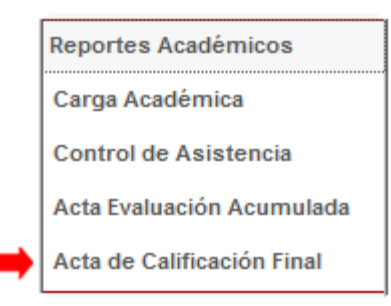

3. En la parte derecha de su pantalla se le mostrará la ventana Acta Final de Calificaciones

| Acta Final            | de Calificaci | ones     |             |       |       |   |
|-----------------------|---------------|----------|-------------|-------|-------|---|
| Período:              | 2011-II 👻     | Sección: | A •         | Sede: | ANACO | • |
| Programa:             | Seleccione    |          |             |       |       | • |
| Unidad<br>Curricular: | Seleccione    |          |             |       |       | • |
|                       |               |          | Imprimir Ac | ta    |       |   |

3.1. Seleccione el Período del cual desea imprimir el Acta de Calificación Final.

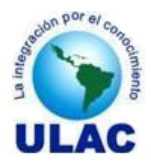

- 3.2. Seleccione la Sección a la cual desea imprimirle el Acta de Calificación Final.
- 3.3. Seleccione la Sede a la cual desea imprimirle el Acta de Calificación Final.
- 3.4. Seleccione el Programa al cual desea imprimirle el Acta de Calificación Final.
- 3.5. Seleccione la Unidad Curricular a la cual desea imprimirle el Acta de Calificación Final.
- 4. Haga clic en el botón Imprimir Acta. Se le mostrará en pantalla, en formato PDF, el Acta de Calificación Final de la Unidad Curricular que seleccionó.
- 5. Imprima el ACTA DE CALIFICACIÓN FINAL, de acuerdo a las instrucciones de su aplicación para gestionar documentos PDF y cierre la misma. Al cerrar el Acta de Calificación Final, desde su aplicación PDF, el sistema lo devolverá a la ventana Acta de Calificación Final.

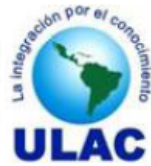

Universidad Latinoamericana y del Caribe

# ACTA DE CALIFICACIONES FINAL

Programa: 26A:DOCTORADO EN CIENCIAS DE LA EDUCACIÓN Unidad Curricular: 03CE0414:Seminario de Tesis

Unidades Créditos: 4 Sección: A Lapso Académico: II2010 (SEPTIEMBRE-FEBRERO) R

Rengiones: 5

| Nro.                                             | Cédula                                                   | Apellidos y Nombres del Participante         | Calificación                            | En Letras              |  |  |  |
|--------------------------------------------------|----------------------------------------------------------|----------------------------------------------|-----------------------------------------|------------------------|--|--|--|
| 1                                                | 5930582                                                  | ALVAREZ CORDERO, XIOMARA JOSEFINA 5.00 CINCO |                                         |                        |  |  |  |
| 2                                                | 9850958                                                  | ARROYO GUTIERREZ, DHAVY RICHARD              | 3.55                                    | TRES CINCUENTA Y CINCO |  |  |  |
| 3                                                | 4803665                                                  | CAMACARO, MAGALYS JOSEFINA                   | 5.00                                    | CINCO                  |  |  |  |
| 4                                                | 9255795                                                  | CASTELLANO GODOY, NOLBERTA                   | 5.00                                    | CINCO                  |  |  |  |
| 5                                                | 10766368                                                 | COLINA, LUIS JOSE                            | 5.00                                    | CINCO                  |  |  |  |
|                                                  |                                                          | Facilitador(a)                               |                                         |                        |  |  |  |
| Nombre:<br>Cédula d                              | s y Apellidos<br>JULIO, FLORES<br>o Pasaporte<br>6463823 | S CAICEDO                                    | Firma:<br>Fecha://                      |                        |  |  |  |
| Coordinación General del Programa                |                                                          |                                              |                                         |                        |  |  |  |
| Nombre:<br>Cédula d                              | s y Apellidos<br>o Pasaporte                             |                                              | Firma:                                  | Fecha: / /             |  |  |  |
| Dirección de Post-Grado                          |                                                          |                                              |                                         |                        |  |  |  |
| Nombres y Apellidos<br>Cédula o Pasaporte Firma: |                                                          |                                              |                                         |                        |  |  |  |
| Escala de E                                      | valuación: Del Uno (1) al                                | Cinco (5)                                    | Fecha://  V*B* CONTROL DE ESTUDIOS (21) |                        |  |  |  |
| 1                                                |                                                          |                                              |                                         | 1/1                    |  |  |  |

Para que el Acta de Calificación Final se imprima correctamente DEBE tener instalado en su computador un programa gestor de documentos PDF y tener DESAHABILITADO en su Navegador de Internet la opción **Bloquear Ventanas Emergentes.**